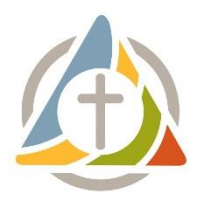

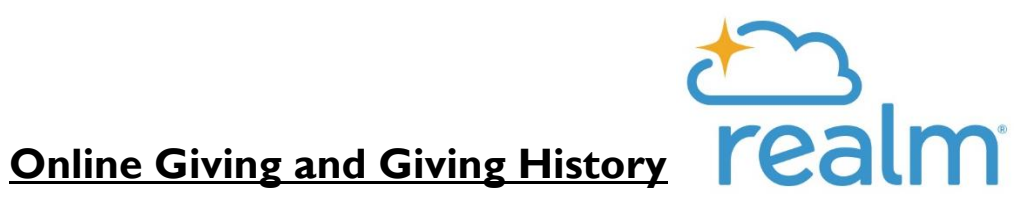

## **View Your Giving History**

You can filter your list of contributions to view the ones you want.

- I. Sign into your site.
- 2. Click **Giving** on the main menu.
- 3. To narrow the list of contributions, click  $\mathbf{T}$ , select limiting criteria, and click **Filter**.

## **Print Your Giving Statement and Pledge Data**

Print your giving statement for a list of contributions.

- I. Sign into your site.
- 2. Click **Giving** on the main menu.
- 3. If necessary, filter your contributions to get a list of the ones you want.
- 4. Click 📼 . Add a comment to the giving statement if necessary. The output is downloaded as a PDF file that can be opened from your browser. Pledge data displays at the bottom of your statement.

## **Contribute Through Your Profile**

You can contribute any amount using the button on your profile. If you want, you can set up recurring gifts or payments.

- 1. Sign into your site <u>onrealm.org/TheUnitedParish</u>.
- 2. Click **Giving** on the main menu.
- 3. Click + Give. If you don't see this button, contact your church and ask them about online giving.
- 4. Enter the amount you want to give, then select the fund. If the fund has the memo field enabled, complete this field to add a note. To give to more than one fund at once, click Give to an additional fund.
- 5. Select a gift frequency and enter the appropriate date information.
- 6. Enter your payment information. If you have a saved payment method, you can use it or click **Add New Payment Method** to add another payment method.
- 7. Click **Give**.